# W&O KDS User Guide v1.0.1

| Chapter 1: Install and Run KDS                 | 2 |
|------------------------------------------------|---|
| Chapter 2: Set up IP of KDS                    | 3 |
| Chapter 3: Assign KDS to Item                  | 3 |
| Chapter 4: Display Orders in KDS               | 4 |
| Chapter 5: Order Status                        | 5 |
| Chapter 6: Close/Open Order in KDS             | 5 |
| Chapter 7: Item Mode                           | 7 |
| Chapter 8: Reserve IP Address for Phone/Tablet | 8 |
| Chapter 9: Problem & Solution                  | 8 |

#### **Chapter 1: Install and Run KDS**

First, you need to install W&O KDS in your tablet.

Download Website: https://play.google.com/store/apps/details?id=com.aadhk.kds

Run the app, you will see the W&O KDS tablet IP that will be input in W&O POS Restaurant App.

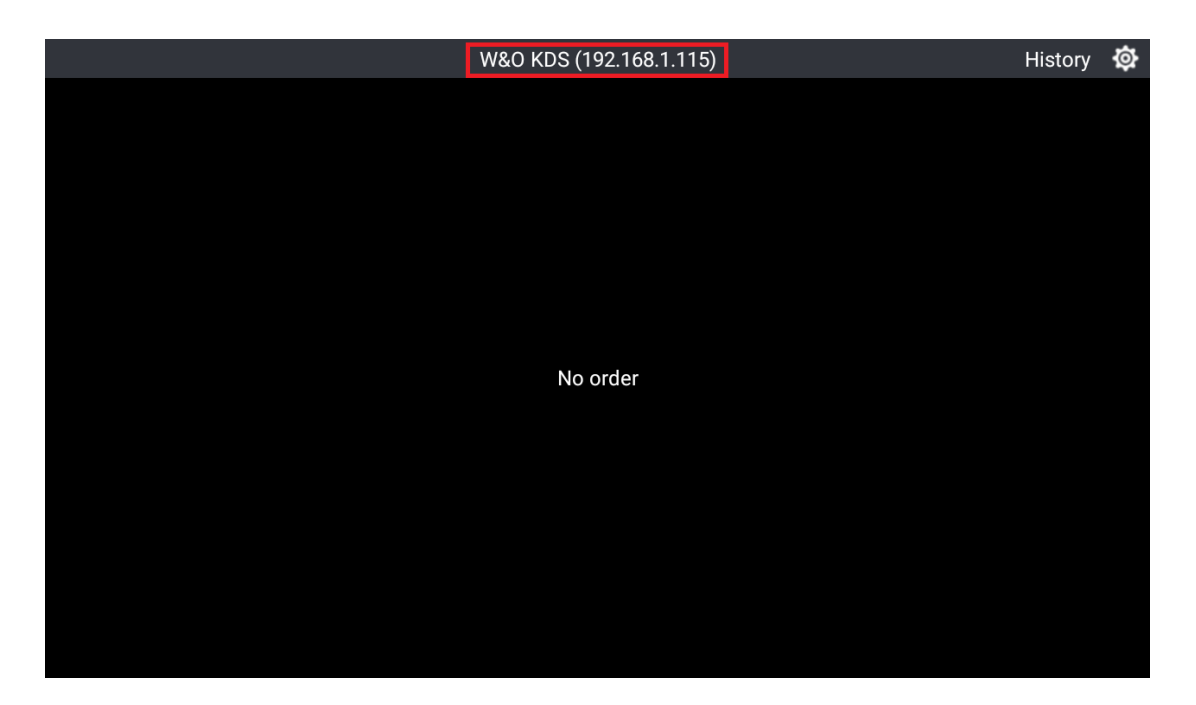

Second run W&O POS Restaurant App, Tap Setting>Kitchen Display, we have preset six kitchen displays.

| ← Kitchen Display(KDS) |
|------------------------|
| Kitchen 1              |
| Kitchen 2              |
| Kitchen 3              |
| Kitchen 4              |
| Kitchen 5              |
| Kitchen 6              |
|                        |
|                        |

Copyright © 2011 - 2018 Android Application Development Hong Kong. All Rights Reserved

#### Chapter 2: Set up IP of KDS

| Kitchen 1         100.3.0         Kitchen 2         100.3.0         Kitchen 3         100.3.0         Kitchen 4         10.0.3.0         Kitchen 5         10.0.3.0         Kitchen 5         10.0.3.0         Kitchen 5         10.0.3.0                                                                                                    | Kitchen 1         10.0.3.0         Kitchen 2         10.0.3.0         Kitchen 3         10.0.3.0         Kitchen 4         10.0.3.0         Kitchen 5         10.0.3.0         Kitchen 6         10.0.3.0 | ← Kitchen Display(KDS)       |                                              |         |  |
|----------------------------------------------------------------------------------------------------|----------------------------------------------------------------------------------------------------|------------------------------|----------------------------------------------|---------|--|
| Kitchen 2       Setting Kitchen Display         Kitchen 3       Network: "WiredSSID"         10.0.3.0       Network: "WiredSSID"         Kitchen 4       Disable         10.0.3.0       Item 1         Kitchen 5       10.0.3.0         10.0.3.0       Item 1         Kitchen 5       10.0.3.0         10.0.3.0       Item 1         Kitchen 6       Save                                                                                                    | Kitchen 2   100.3.0   Kitchen 3   100.3.0   Kitchen 4   100.3.0   Kitchen 5   100.3.0   Kitchen 6   100.3.0                                                                                               | Kitchen 1<br>10.0.3.0        |                                              |         |  |
| Kitchen 3     Setting Kitchen Display       10.0.3.0     Network: "WiredSSID"<br>Tablet IP: 10.0.3.15       Kitchen 4     Disable       10.0.3.0     Incomparent of the second of the second of th | Kitchen 3     Setting Kitchen Display       10.0.3.0     Network: "WiredSSID"       Kitchen 4     Disable       10.0.3.0     Kitchen 1       Kitchen 5     Disable       10.0.3.0     Cancel       Save   | Kitchen 2<br>10.0.3.0        |                                              |         |  |
| 10.0.3.0         Network: "WiredSSID"<br>Tablet IP: 10.0.3.15           Kitchen 4         Kitchen 1         Disable           10.0.3.0         IOURATION         IOURATION           Kitchen 5         IOURATION         IOURATION           10.0.3.0         IOURATION         IOURATION           Kitchen 6         IOURATION         Save                                                                                                    | 10.0.3.0     Network: "WiredSSID"<br>Tablet IP: 10.0.3.15       Kitchen 4     Disable       10.0.3.0     Image: Cancel Save       Kitchen 6     Save                                                      | Kitchen 3                    | Setting Kitchen D                            | isplay  |  |
| Kitchen 4         Kitchen 1         Disable           10.0.3.0         10.0.3.0         0           Kitchen 5         10.0.3.0         0           Kitchen 6         Cancel         Save                                                                                                    | Kitchen 4       Kitchen 1       Disable         10.0.3.0       10.0.3.0       0         Kitchen 5       10.0.3.0       0         10.0.3.0       Cancel       Save                                         | 10.0.3.0                     | Network: "WiredSSID"<br>Tablet IP: 10.0.3.15 |         |  |
| Kitchen 5         10.0.3.0         Q           Kitchen 6         Cancel         Save                                                                                                    | Kitchen 5         10.0.3.0           Kitchen 6         Cancel         Save                                                                                                    | Kitchen 4<br>10.0.3.0        | Kitchen 1                                    | Disable |  |
| Kitchen 6<br>10.0.3.0                                                                                                    | Kitchen 6<br>10.0.3.0                                                                                                    | <b>Kitchen 5</b><br>10.0.3.0 | 10.0.3.0                                     | Q       |  |
|                                                                                                    |                                                                                                    | Kitchen 6                    | Cancel                                       | Save    |  |
|                                                                                                    |                                                                                                    |                              |                                              |         |  |
|                                                                                                    |                                                                                                    |                              |                                              |         |  |

On the dialog, you can manually input IP of kitchen display or search the IP of W&O KDS. Enable the kitchen display before save. You can find the IP on the top in the W&O KDS app.

| ← Item                        |            |          |                            | r Printer | L Kitchen Display | :     |
|-------------------------------|------------|----------|----------------------------|-----------|-------------------|-------|
| Salads                        | Sandwiches | Main     | Enable <b>Name</b>         |           |                   |       |
| Endive & Orange<br>\$13.00    |            | \$       | Category                   |           |                   |       |
| Caesar Salad<br>\$15.00       |            | 4        | Kitchen Name               |           |                   | _     |
| French Green Beans<br>\$15.00 |            | 4        | Takeout Price 0            |           |                   | +     |
| Arugula<br>\$12.00            |            | <u>_</u> | Member Price 1 0           |           |                   | +     |
| Acar<br>\$14.00               |            | \$       | Member Price 2 0           |           |                   | +     |
| Afghan salad<br>\$19.00       |            | \$       | Member Price 3 0<br>Cost 0 |           |                   | · • • |
| Antipasto<br>\$15.00          |            | 4        |                            |           |                   |       |
| Bean salad                    |            | ~        |                            | Save      |                   |       |

#### **Chapter 3: Assign KDS to Item**

| ← Item                        |            |                |         | Add | Printer | Kitchen Displ |       |
|-------------------------------|------------|----------------|---------|-----|---------|---------------|-------|
|                               |            | Select kitchen |         |     |         |               |       |
| Salads                        | Sandwiches | 🗆 Kitchen Disp | lay 1   |     |         |               |       |
| Arugula<br>\$12.00            |            | 🗆 Kitchen Disp | lay 2   |     |         |               |       |
| Endive & Orange<br>\$13.00    |            | 🗆 Kitchen Disp | lay 3   |     |         |               |       |
| Caesar Salad<br>\$15.00       |            | 🗆 Kitchen Disp | lay 4   |     |         |               | <br>+ |
| French Green Beans<br>\$15.00 |            |                | Jay 5   |     |         |               | <br>ł |
| Acar<br>\$14.00               |            |                |         |     |         |               |       |
| Afghan salad<br>\$19.00       |            |                | ау б    |     |         |               |       |
| Antipasto<br>\$15.00          |            | Cancel         | Confirm |     |         |               |       |
| Bean salad                    |            | ~              |         |     | Save    |               |       |

You need to assign Kitchen Display to item by category or item.

## **Chapter 4: Display Orders in KDS**

| Summary (17)                        |              |                 | W&O KDS - Kitc                      | hen Display 1   |                                                    | History 🔯               |
|-------------------------------------|--------------|-----------------|-------------------------------------|-----------------|----------------------------------------------------|-------------------------|
| 102<br>11-04 17:47<br>Server: Admin |              | #00004<br>2 min | 109<br>11-04 17:47<br>Server: Admin | #00005<br>2 mir | 5 Delivery - 18:47<br>11-04 17:47<br>Server: Admin | #00006<br>2 min<br>gary |
| Acar                                |              | x1              | Acar                                | x1              | Acar                                               | x1                      |
| Cappon magro                        |              | x1              | Afghan salad                        | x1              | Dressed herring                                    | x1                      |
| Endive & Orang                      | je           | x1              | Cappon magro                        | x2              | 2 Egg salad                                        | x1                      |
| Larb                                |              | x1              | Dressed herring                     | x1              |                                                    |                         |
|                                     |              |                 | Egg salad                           | x1              |                                                    |                         |
|                                     |              |                 |                                     |                 |                                                    |                         |
|                                     |              |                 |                                     |                 |                                                    |                         |
|                                     |              |                 |                                     |                 |                                                    |                         |
|                                     |              |                 |                                     |                 |                                                    |                         |
|                                     |              |                 |                                     |                 |                                                    |                         |
| 102<br>17:47                        | 109<br>17:47 | Delive<br>17:4  | ery Takeout<br>7 17:47              | Tab<br>17:47    |                                                    |                         |

When you take order in W&O POS Restaurant app, the order will be automatically showed in the W&O Kitchen Display app only if the kitchen display is set correctly.

| Summary (19)           |              | W&O KDS -              | Kitchen Display 1 |                    | History 🙆       |
|------------------------|--------------|------------------------|-------------------|--------------------|-----------------|
| Takeout<br>11-04 17:47 | #0000<br>5 m | 7 Tab<br>n 11-04 17:47 | #00008<br>5 min   | 116<br>11-04 17:52 | #00009<br>1 min |
| Server: Admin          |              | Server: Admin          | gary              | Server: Adm        | in              |
| Acar                   | x            | 1 Arugula              | x1                | Acar(Wait)         | x1              |
| Arugula                | х            | 1 Cappon magro         | x1                | Arugula(Wa         | ait) x1         |
|                        |              |                        |                   |                    |                 |
|                        |              |                        |                   |                    |                 |
|                        |              |                        |                   |                    |                 |
|                        |              |                        |                   |                    |                 |
|                        |              |                        |                   |                    |                 |
|                        |              |                        |                   |                    |                 |
|                        |              |                        |                   |                    |                 |
|                        |              |                        |                   |                    |                 |
|                        |              |                        |                   |                    |                 |
| 102                    | 109 Deli     | very Takeou            | ut Tab            | 116                |                 |
| 17:47                  | 17:47 17     | 47 17:47               | 17:47             | 17:52              |                 |

### **Chapter 5: Order Status**

If items are held while you taking order the POS, there will be a wait after the item name on the KDS. When you click the fire button in the ordered screen of POS, the wait will be disappeared.

#### Chapter 6: Close/Open Order in KDS

| ¢.           |              |                                       | W&O KDS v1.0.2. | 1 (192.168.1.227)   |    | 🗋 Current 🗋 Settings |
|--------------|--------------|---------------------------------------|-----------------|---------------------|----|----------------------|
| 102<br>#1    |              | 2014-06-16 09:19 110<br>760692 min #3 |                 | 2014-06-16<br>76069 |    |                      |
| Arugula(W    | aiter)       | x1 Aruç                               | gula            |                     | x1 |                      |
| Soup & Sai   | ndwich       | x1 Sou                                | p & Sandwich    |                     | x1 |                      |
|              |              |                                       | Open item "Soup | & Sandwich"?        |    |                      |
|              |              |                                       | Cancel          | Confirm             |    |                      |
|              |              |                                       |                 |                     |    |                      |
| 102<br>09:19 | 110<br>09:19 |                                       |                 |                     |    |                      |
|              |              | ÷                                     |                 |                     |    |                      |

You can close order by Tap on Header or Item when the dish is ready. The waiter can also close order item by Mark order item in the ordering screen. The order will not show in history when the order is close in KDS and is paid in Restaurant POS App.

| Summary (1)                                      |                         | W&O KDS - Kit    | chen Display 1 | Current | ₿ |
|--------------------------------------------------|-------------------------|------------------|----------------|---------|---|
| Delivery - 18:47<br>11-04 17:47<br>Server: Admin | #00006<br>7 min<br>gary |                  |                |         |   |
| Egg salad                                        | x1                      |                  |                |         |   |
|                                                  |                         |                  |                |         |   |
|                                                  |                         |                  |                |         |   |
|                                                  |                         | Open item "Egg s | alad"?         |         |   |
|                                                  |                         | Cancel           | Confirm        |         |   |
|                                                  |                         |                  |                |         |   |
|                                                  |                         |                  |                |         |   |
|                                                  |                         |                  |                |         |   |
|                                                  |                         |                  |                |         |   |
| Delivery<br>17:47                                |                         |                  |                |         |   |

When an order is closed, you can go to the history screen and retreat the order by taping on Header or Item.

## **Chapter 7: Item Mode**

| Display Order |                          |               | W&O KDS              | 8-廚房1                   |        |             |                           | History   | ₿             |
|---------------|--------------------------|---------------|----------------------|-------------------------|--------|-------------|---------------------------|-----------|---------------|
| F             | Prosciutto x1            |               | Fresh Fish o         | f the Day x2            |        |             | Soup & Sandwich           | x2        |               |
| 1x Prosciutto |                          | 1 min         | 1x Fresh Fish of the | Day 1 m                 | min    | 1x Soup & S | andwich                   |           | 1 min         |
|               |                          |               | 1x Fresh Fish of the | Day 1 m                 | min    | 1x Soup & S | andwich                   |           | 1 min         |
|               |                          |               |                      |                         |        |             |                           |           |               |
|               |                          |               |                      |                         |        |             |                           |           |               |
|               |                          |               |                      |                         |        |             |                           |           |               |
|               |                          |               |                      |                         |        |             |                           |           |               |
|               |                          |               |                      |                         |        |             |                           |           |               |
|               |                          |               |                      |                         |        |             |                           |           |               |
|               |                          |               |                      |                         |        |             |                           |           |               |
|               |                          |               |                      |                         |        |             |                           |           |               |
| Prosciutto    | Fresh Fish of<br>the Day | Soup<br>Sandw | &<br>ich Caesar Sala | d French Greer<br>Beans | ר<br>י | Arugula     | House<br>Smoked<br>Salmon | Chi<br>Br | icken<br>east |

By tapping the Display Item button on the top left of KDS, you switch the KDS to the item mode. In this mode, you can see how many repeated items are there in all receipts. It is convenient for the cook to cook lots of same items at the same time.

#### **Chapter 8: Reserve IP Address for Phone/Tablet**

We strongly suggest reserving IP Address for Phone/Table, so that IP Address will not change when you restart PC or router. To assign local static IP to your phone/tablet, here is the sample of how to assign static IP in your tablet.

|           |                               |                               | 🛜 🛿 9:12  |
|-----------|-------------------------------|-------------------------------|-----------|
| ( 🔅 Wi-Fi | AADHK                         |                               | ON () + : |
|           | Status                        | Connected                     |           |
|           | Signal strength<br>Link speed | Excellent<br>24Mbps           |           |
|           | Security<br>IP address        | WPA/WPA2 PSK<br>192.168.1.227 |           |
|           | Password                      | Show password                 |           |
|           | Show advanced opt             | tions                         |           |
|           | Proxy<br>IP settings          | None                          |           |
|           | IP address                    | 192.168.1.227                 |           |
|           | Gateway<br>Network prefix     | 192.168.1.1                   |           |
|           | length<br>DNS 1               | 8.8.8.8                       |           |
|           | Cancel                        | Save                          |           |
|           |                               |                               |           |
|           | (                             |                               |           |

#### **Chapter 9: Problem & Solution**

1. Phone/tablet are in sleep mode when user has not recently interacted. Some devices may turn off Wi-Fi connection in the sleep mode. KDS or POS app cannot connect if Wi-Fi is not turn on. In this case, you need to disable sleep mode in your device (Settings>Display>Screen timeout>Keep screen turned on).

|                  |                                                                         |                        |                        |   |          | 💝 🖬 6:41 |
|------------------|-------------------------------------------------------------------------|------------------------|------------------------|---|----------|----------|
| ۲ Advanced Wi-Fi |                                                                         |                        |                        |   |          |          |
|                  | Network notification<br>Notify me when an open network is availa        | ble                    |                        |   | <b>×</b> |          |
|                  | Keep Wi-Fi on during sleep<br>Always                                    |                        |                        |   |          |          |
|                  | Scanning always available<br>Let Google's location service and other ap | ops scan for networks, | even when Wi-Fi is off |   |          |          |
|                  | Wi-Fi frequency band                                                    |                        |                        |   |          |          |
|                  | Install certificates                                                    |                        |                        |   |          |          |
|                  | Wi-Fi optimization<br>Minimize battery usage when Wi-Fi is on           |                        |                        |   |          |          |
|                  | MAC address<br>bc:20:a4:76:1d:46                                        |                        |                        |   |          |          |
|                  | IP address<br>192.168.1.200<br>fe80::be20:a4ff:fe76:1d46                |                        |                        |   |          |          |
|                  |                                                                         |                        |                        |   |          |          |
|                  |                                                                         |                        |                        |   |          |          |
|                  | +                                                                       | $\supset$              |                        | ā |          |          |

## End